別紙②

≪インフルエンザ予防接種補助金 個別申請について≫

インフルエンザ予防接種を個別で接種された方は、グンゼ健康保険組合ホームページ内 の個人ポータルサイト『MY HEALTH WEB』からの申請となります。 『MY HEALTH WEB』をご利用いただくには登録が必要ですので、被保険者の方 への事前登録をご案内ください。(スマホ専用アプリからでも登録することができます。) ※登録手順は、別紙③ MY HEALTH WEBの登録方法をご参照ください。

また、申請イメージ画面を添付しておきますので参考までにご覧ください。

≪インフルエンザ予防接種補助申請イメージ画面≫

※イメージ画面ですので、内容は今年度のものではありません。

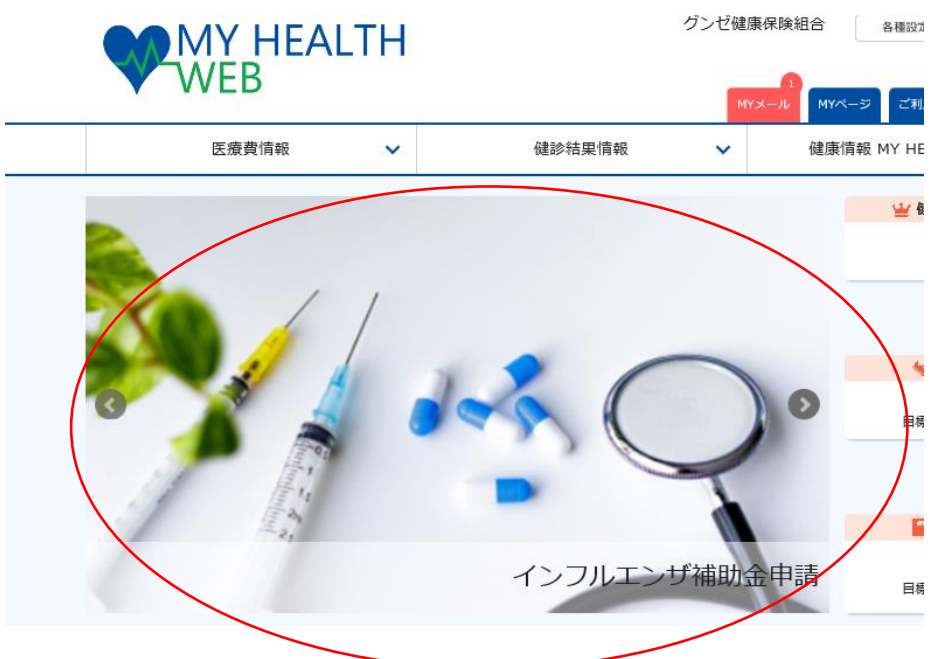

こちらのインフルエンザ補助金申請の画面をクリックしていただくと 申請画面のTOPに切り替わります。

# インフルエンザ予防接種補助金申請

| 補助対象者   | グンゼ健康保険組合被保険者及び被扶養者(年齢制限はありません)<br>※接種日に被保険者及び被扶養者の資格のある方                                                                                                    |
|---------|----------------------------------------------------------------------------------------------------|
| 補助対象期間  | 2021年10月1日~2021年12月31日接種分                                                                                                    |
| 補助回数    | 対象期間内の接種について、1人年1回<br>※被保険者と被扶養者の分を <mark>まとめて被保険者の方が一度</mark> に申請してください。<br>(但し、被保険者の方が事業所で集団接種を受けられた場合、被扶養者分のみの申<br>請となります。)                                                                                                    |
| 補助金限度額  | 予防接種費用の内、上限2,000円まで(1人あたり)<br>※市区町村等から助成が受けられる場合は助成を優先し、自己負担が発生する場合<br>補助対象となります。                                                                                                    |
| 申請期限    | 2022年01月31日申請分まで                                                                                                    |
| 申請方法    | <ul> <li>WEB申請:必要事項を入力し、領収書を画面添付して申請してください。</li> <li>※市区町村等から助成が受けられる場合は助成を優先し、自己負担となった金額を<br/>申請してください。</li> <li>例1:65歳以上の方が接種された場合<br/><ul> <li>※待極費用》</li> <li>※市区町村の助成》</li> <li>※自己負担》</li> <li>3,000円</li> <li>1,500円</li> <li>1,500円</li> <li>例2:13歳未満の子どもさんが2回接種された場合<br/><ul></ul></li></ul></li></ul> |
| 儒考・その他  | 【お願い】<br>ゆうちょ銀行に口座をお持ちの方は、なるべく振込先をゆうちょ銀行に指定願いま<br>す。                                                                                                    |
| 入力時注意点① | <ul> <li>領収書には必ず以下記載のあるものを添付してください。</li> <li>・接種者氏名(フルネーム)</li> <li>・接種日</li> <li>・接種日</li> <li>・接種医療機関名</li> <li>・領収金額</li> <li>・領収日</li> <li>・インフルエンザ予防接種代であること</li> </ul>                                                                                                    |
| 入力時注意点② | 13歳未満のお子様が期間内に2回接種されている場合<br>接種日:1回目接種日を入力。<br>金 額:1回目・2回目の合計金額を入力。<br>領収書:1回目・2回目両方を添付。                                                                                                    |
|         | 申請画面へ                                                                                                    |

#### インフルエンザ予防接種補助金申請

#### STEP1 申請者情報入力

被保険者様ご本人の情報をご入力ください。

| 申請日                    |    | 2021/09/06                               |                                                                           |                                                              |              |
|------------------------|----|------------------------------------------|---------------------------------------------------------------------------|--------------------------------------------------------------|--------------|
| 保険証記号·番号               |    | 9999941 - 9999941                        |                                                                           |                                                              |              |
| 被保険者名                  |    | テスト 太郎4                                  |                                                                           |                                                              |              |
| 被保険者名(カナ)              |    | ንአኑ 9004                                 |                                                                           |                                                              |              |
| 勤務先<br>(会社名、支店名、事業所名等) | 必须 | グンゼ㈱〇〇事業部                                |                                                                           |                                                              |              |
| 社員コード                  |    |                                          |                                                                           |                                                              |              |
| 所属部署                   | 必须 | 管理課                                      |                                                                           |                                                              |              |
| 補助金振込口座                | 必須 | ゆうちょ銀行<br>金融機関コード<br>銀行名<br>支店コード<br>支店名 | ▼<br>※ゆうちょ銀行の場合はチェックを入れ、3桁の店書を<br>さい。<br>入力州(半角数字):0000<br>448<br>3ン3ン//F | <sup>変店コードに入力してくだ</sup><br>ゆうちょ銀行の<br>コート <sup>*</sup> は 990 | 金融機関<br>0 です |
|                        |    | 預金種目<br>口座番号<br>口座名義(半角カ<br>ナ)           | 普通<br>1234567<br>スカ州(平角数字): 0000000<br>7入ト 9094                           |                                                              |              |

### STEP2 必要書類提出方法選択

| 必要書類提出方法 | アップロード |
|----------|--------|
|          |        |

STEP2の必要書類提出方法選択は、アップロードのみですので、固定となっています。

## 【注意】

「金融機関コード」「支店コード」「口座番号」の入力間違いが散見されます。 入力される際は、再度ご確認ください。

特に、ゆうちょ銀行を指定される場合は次のページを参考に入力ください。

| 東京都千代田区霞ヶ関21<br>3-1                                       | 13<br>FB                                                                  |
|-----------------------------------------------------------|---------------------------------------------------------------------------|
| and constitute, modern const                              | 様式会社中つらよ銀行<br>Microsoft<br>検証を利用                                          |
| 1990年1月1日<br>1990年1月1日<br>1990年1月1日<br>1990年1月1日          | ご利用の上限額 10,000,000円 🕼                                                     |
|                                                           | 振込用の店名・口座番号<br>他の会融機関から振込を受ける際は、こちらの店<br>名・口座番号をお振込人さまにお知らせください。          |
|                                                           | 載いたします)                                                                   |
| 全銀システムによる振込<br>受取口座として利用する<br>【店名】一九八(読み /<br>【店番】198【預金種 | サービス開始後、他金融機関からの振込の<br>際は、次の内容をご指定ください<br>(チキユウハチ)<br>目】普通預金【口座番号】0123456 |
| Exc. and the Parcel of the second                         | STARR. LEVETON, LEVET,                                                    |

健保から振込をする際の情報は、こちらを入力してください。

# 次に<u>STEP3</u>で申請される方の情報を入力していただきます。

申請対象者ごとに、申請するをクリックして、接種日等を入力する。

# 【注意】

申請は1世帯につき1度しかできませんので、全員分をまとめて申請してください。

#### STEP3 補助対象者情報入力

申請する補助対象者について、必要事項をご入力ください。

| 申請               |     | 申請しない 申請する                                                                                                    |                                                                      |            |
|------------------|-----|----------------------------------------------------------------------------------------------------|----------------------------------------------------------------------|------------|
| 氏名               |     | テスト 太郎4                                                                                                    | 氏名(カナ)                                                               | 77F 9004   |
| 性別               |     | 男                                                                                                    | 生年月日                                                                 | 1980/01/08 |
| 接種日              | 必须  | 2021/10/1<br>入力例:2021年6月1日の場合:2021/06/01 (全て4                                                                                                    | ±90)                                                                 |            |
| 窓口負担額<br>(領収書金額) | 必須  | 4000 円                                                                                                    | 必須 医療機関名                                                             | グンゼ病院      |
| 添付書類             | 必須  | <ol> <li>19-5678.pdf 削除 ファイルを<br/>ファイルを追加</li> <li>第次表に以下の記載が必要です。</li> <li>不足している場合には、接種した医療機関へ追加で記・<br/>・ 接種目</li> <li>接種国産機関各</li> <li>領収合調</li> <li>・ インフルエンザ予防接機代であること</li> <li>※領収書に保険診療分が含まれていないことをご確認</li> <li>※アップロード可能な遺像は「Jpo,pog,of,off」</li> <li>※1枚あたり3MBまでアップロード可能です。</li> <li>※アップロード時のファイル名物は、半角発数子のみ</li> <li>※議参の文字が読み取れない等不備があった場合は、</li> </ol> | 変更<br>入を依頼してください。<br>ください。<br>のみとなります。<br>を使用してください。<br>頃直ご算出いただされす。 |            |
|                  |     | 補助金申請TOPへ                                                                                                    | 確認画面へ                                                                | ]          |
| 」、添付が終           | をわり | りましたら 確認画面へ                                                                                                    | すすんでくだ                                                               | さい。        |

# 【注意】

領収書、診療明細書等書類を2枚添付される場合、PDF に連続ですると1枚目しか表示されません。<u>1枚、1枚別々に PDF</u>にしてから添付してください。

## インフルエンザ予防接種補助金申請

## STEP1 申請者情報入力

### 被保険者様ご本人の情報をご入力ください。

| 申請日                    |     | 2021/09/06        |                                               |
|------------------------|-----|-------------------|-----------------------------------------------|
| 保険証記号·番号               |     | 9999941 - 9999941 |                                               |
| 被保険者名                  |     | テスト 太郎4           |                                               |
| 被保険者名(カナ)              |     | ንጊኑ 9004          |                                               |
| 勤務先<br>(会社名、支店名、事業所名等) | sī, | グンゼ㈱○○事業部         |                                               |
| 社員コード                  |     |                   |                                               |
| 所属部署                   | A   | 管理課               |                                               |
|                        |     | ゆうちょ銀行            | ☑<br>※ゆうちょ銀行の場合はチェックを入れ、3桁の店番を支店コードに入力してください。 |
|                        |     | 金融機関コード           | 入力例(半角数字): 0000                               |
|                        |     | 銀行名               |                                               |
| 補助金振込口座 必              | sī, | 支店コード             | 448                                           |
|                        |     | 支店名               | AWEKE                                         |
|                        |     | 預金種目              | 普通                                            |
|                        |     | 口座番号              | 1234567                                       |
|                        |     | 口座名義(半角力<br>ナ)    | 入力例(平邦数字): 0000000<br>〒スト 9⊡24                |

# STEP2 必要書類提出方法選択

### STEP3 補助対象者情報入力

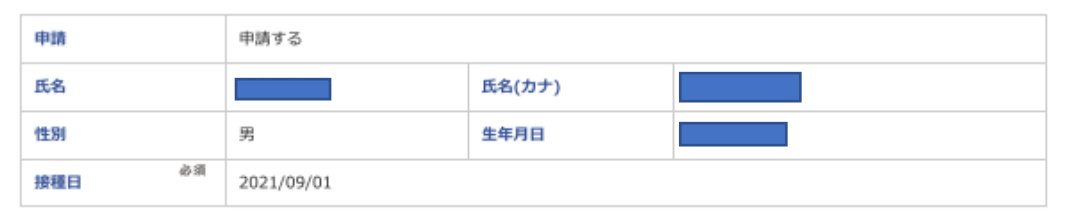

| 四負担額(領収書金<br><sup>必須</sup> |
|----------------------------|
| 8村書類 必须                    |

### 注意事項

インフルエンザ予防接種補助金申請は、1世帯1回限りです。(申請者の漏れはありませんか?)

|             | 修正する |       | 申請する |
|-------------|------|-------|------|
| 内容に間違いが無ければ | 申請する | を押してく | ださい。 |

以上で申請は終了です。